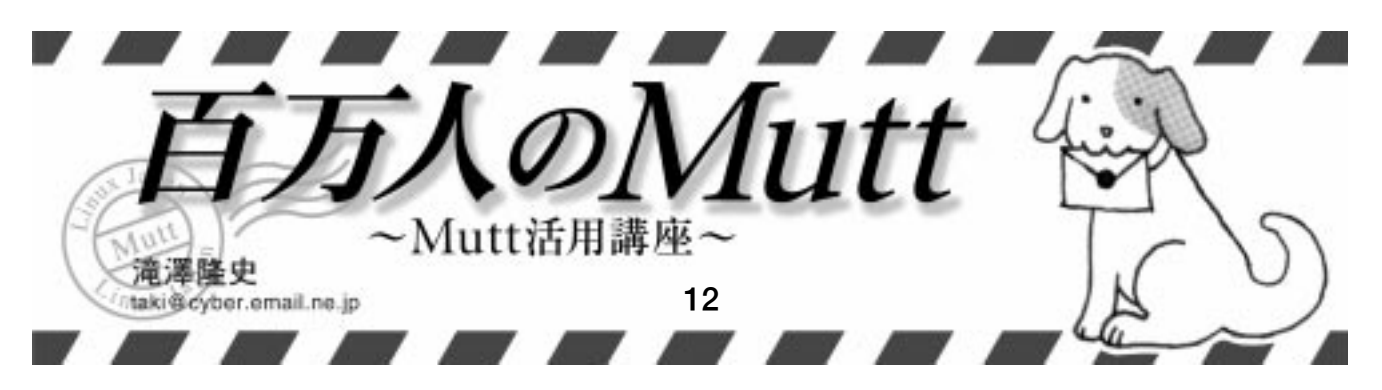

普段私たちがメールの送受信を行う際、特に 対策を立てていなければ、ネットワーク上には 生(平文)のメッセージが流れています。その ため、第三者にメッセージが盗み見られる可能 性があります。

これを防ぐために、クライアント側で実施で きる対策としては、第三者に見られたくないメッ セージを「PGPやS/MIME で暗号化する」と いう方法があります。しかし、メールをやりと りするすべての人がPGP などを使っているわ けではありませんし、さらにメールサーパが平 文認証しかサポートしていない場合には、認証 のセッションにおいてパスワードが盗み見られ る危険性があります。そのため、ネットワーク の環境や利用形態によっては別の対策が必要に なってきます。この対策とは「通信路自体を暗 号化する」方法です。

通信路を暗号化する方法には、PPTP、L2TP、 IPsecなど、レイヤ3(ネットワーク層)以下の ものや、SSH、SSL/TLSなどレイヤ4(トラン スポート層)レベル以上のものがあります。こ のうち、レイヤ3以下のものはMuttとは関係の ない話になるので、ここでは無視します。Mutt では、SSHとSSL/TLSに対応しています。そこ で今回は通信路の暗号化をテーマとしてMuttで SSHとSSL/TLSを使う方法について紹介します。

本題に入る前にMuttの最新状況をお知らせ します。執筆時点での最新版は1.3.28iです。これは1.4の最終ペータ版(予定)です。

SSH

# Mutt とSSH

メールサーバに SSH でログインできる環境 であれば、SSH のボート転送を使って、POP3 やIMAPのセッションを暗号化することができ ます。SSHでクライアントとサーバ間に暗号化 したトンネルを確立して、その上に POP3 や IMAPのセッションを載せればよいので、実は Mutt が直接 SSH に対応している必要はないの です。では「Mutt の SSH 対応とは何か」とい うことになりますが、これは「POP3 やIMAP4 のセッションを開始する前に、sshを自動的に 実行して暗号化されたトンネルを確立できる 機能が用意されている」ということです。この 機能がなければ、Muttの起動前にsshを手動 で起動させ、Muttの終了後にもsshを手動で 終了させなければならなくなります。

なおこのMuttのSSH対応は、ハードコーディ ングされているわけではなく、設定変数で指定 できるので、SSHと同じような動きをするプロ グラムなら何でも使えるようになっています。 本記事では、SSHとしてOpenSSH(記事末 のResource[1][2]を参照)を使うことと、 皆さんがSSHを使用したことがあることを前 提として説明を行います。

# 手動接続

まず、手動でSSHのポート転送を行ってみ ます。初めてサーバに接続するのであれば、サー バの公開鍵を受け取って保存する作業があるの で、必ず手動での接続を一度行ってください。

表1に示す情報をもとに実行例1のコマンド を実行し、リモートサーバにログインします。 「-L」はポート転送を指定するオプションで、 この例では、localhostの8143番のポートに 接続すると、imap.example.orgの143番ポー トに転送されるようになります。そのため、 IMAPサーバのメールボックスにアクセスする ための IMAP URL は次のようになります。

imap://localhost:8143/

ここで実行例2のようにしてIMAPフォルダを 開いてみます。ログイン名は「foo」とします。

【実行例1】SSH でリモートサーバにログインする

【表1】ポート転送の情報

| <pre>\$ ssh -L 8143:imap.example.org:143 imap.example.org</pre> | 設定する情報  | 値                |
|-----------------------------------------------------------------|---------|------------------|
|                                                                 | リモートホスト | imap.example.org |
| 【実行例2】IMAP フォルダを手動で開く                                           | リモートポート | 143              |
| <pre>\$ mutt -f imap://foo@localhost:8143/INBOX</pre>           | ローカルホスト | localhost        |
|                                                                 | ローカルポート | 8143             |

# 【リスト1】 \$preconnect の設定例

set preconnect="ssh -f -q -L 8143:imap.example.org:143 \
 imap.example.org sleep 20 > /dev/null"

接続に成功したら Mutt を終了し、ssh も終了 させます。

# \$preconnect

先ほど説明したように、SSHのボート転送を 使った接続では、POP3やIMAPの接続前にssh を起動し、切断後にsshを終了させる必要があ ります。この作業をサーバに接続するたびに行 うのは面倒です。そこでMuttに用意されてい る\$preconnectという設定変数を使用します。 この設定変数が設定されている場合は「サーバ に接続を試みても、接続できなければ \$preconnectで指定したコマンドを実行する」 という動作を行います。従って、サーバに接続 しようとしたときにsshの接続がなければサー バに接続できないため、sshの接続を自動的に 行ってくれるようになります。

手動接続のときと同じ情報(表1)で \$preconnectを設定する例をリスト1に示し ます。パックグラウンドで実行するために「f」オプションを、メッセージの表示を抑止す るために「-q」オプションを指定し、実行する リモートのコマンドには「sleep」を指定して 自動的に切断されるようにします。

また、sshはMuttのバックグラウンドで実 行されるため、秘密鍵のパスフレーズは入力で きません。そこで、秘密鍵のパスフレーズの入 力を省略するためにssh-agentの設定を行う 必要があります。詳しくはコラム「ssh-agent」 をご覧ください。

以上の設定が終わったら、実行例2のように して再度IMAPフォルダを開いてみます。接続 に成功したら Mutt を終了します。その後、 sleepで指定した秒数が経過したらsshが終了 するかどうかを ps コマンドで確認してくださ い。特に問題がなければ、リスト2のように IMAPサーバをlocalhostとして、ポート番号 をポート転送で指定した「8143」としてIMAP の設定を行ってください。

## \$tunnel

inetdやtcpserverから起動するタイプのPOP3 サーバやIMAPサーバは、標準入力からデータを

#### 【リスト2】IMAP フォルダの設定

set spoolfile=imap://foo@localhost:8143/INBOX set folder=imap://foo@localhost:8143/

#### 【リスト3】ローカルのIMAP サーバへアクセスする

set tunnel="/usr/local/sbin/imapd"

# 【リスト4】リモートの IMAP サーバへ SSH 経由でアクセスする

set tunnel="ssh -q imap.example.org \ /usr/local/sbin/imapd"

#### 【リスト5】IMAP URL の指定

set spoolfile=imap://localhost/INBOX set folder=imap://localhost/

### 【リスト6】 乱数の種となるファイルを Mutt で指定する

set entropy\_file=~/.mutt/random\_seed

#### 【実行例3】端末から直接サーバを起動し、メールボックスへアクセスする

## \$ /usr/local/sbin/imapd

\* PREAUTH [CAPABILITY IMAP4 IMAP4REV1 STARTTLS NAMESPACE IDLE MAILBOX-REFERRALS SCAN SORT THREAD=REFERENCES THREAD=ORDEREDSUBJECT MULTIAPPEND] imap.example.org IMAP4rev1 2000.284 at Sat, 23 Mar 2002 13:52:04 +0900 (JST) a0001 LIST "" "~/%"

- \* LIST (\NoSelect) "/" ~/
- \* LIST (\NoInferiors \Marked) "/" ~/newfolder
- \* LIST (\NoInferiors \Marked) "/" ~/Trash
- \* LIST (\NoInferiors \UnMarked) "/" ~/&ZeVnLIqe-
- \* LIST (\NoSelect) "/" ~/test
- \* LIST (\NoInferiors \UnMarked) "/" ~/mbox
- a0001 OK LIST completed
- a0002 LOGOUT
- \* BYE imap.example.org IMAP4rev1 server terminating connection
- a0002 OK LOGOUT completed

# 【実行例4】疑似乱数の種

\$ perl -e 'for (1..20) {system("ps auwx|openssl sha1")}' > ~/.mutt/random\_seed \$ chmod 600 ~/.mutt/random\_seed \$ cat ~/.mutt/random\_seed 0c4b4d60e9a66a7fc50e82c972d43fbaa021626b b2c8ce9f9c5f5d989069dc63520458e6f9eb1469 c12cc5595be98d72ce361725b652fd72c87be887 b83f2528982b26d350641b244f5b41223fb6eed8 b8002753a53daec0408679b462d3c3f608f62ee0

\*1 inetdやtcpserverがネットワークから読み取ったデータをサーバの標準入力へ送り、サーバの標準出力から受け取ったデータをネットワークへ書き出します。 \*2 UW IMAP Server について詳しくは、「IMAP Information Center」([3])を参照してください。

読み取り、標準出力にデータを書き出します\*1。 これらのサーバの中には、一般ユーザーの権限 で起動すると認証が行われたものと見なし、認 証なしにそのユーザーのメールボックスにアク セスできるものがあります。そのようなサーバ では実行例3のように、端末上でIMAPのコマ ンドを入力することでメールボックスにアクセ スすることができます。ちなみにこの例ではUW IMAP Server \*2を使っています。

一方Muttには、ネットワーク経由でサーバ に接続してメールボックスにアクセスする代わ

> りに、先ほど示したサーバなど のコマンドを直接起動して、そ のコマンドに対するパイプ経由 でメールボックスにアクセスす る機能があります。この機能を 利用するためには、設定変数 \$tunnelを設定する必要があり ます。ローカルにIMAPのメー ルボックスがある場合は、リス ト3のように設定します。リ モートにIMAPのメールボック スがあり、SSH経由でアクセス するのであればリスト4のよう に設定します。このとき、この IMAPのメールボックスにアク セスするには、IMAPサーバの ホスト名として、実際のIMAP サーバではなく「localhost」 を指定します。そのため、リス

ト5に示すIMAP URLを使用した設定になり ます。

このように設定して Mutt を起動すると、実 行例3のようにIMAPのメールボックスにアク セスすることができます。

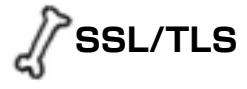

# 進備

現在使っている Mutt がSSL に対応している かどうかは次のコマンドで確認できます。

#### \$ mutt -v | grep SSL

SSLに対応している場合には「+USE SSL」と表 示されます。「-USE\_SSL」と表示されたらSSL には対応していないため、Mutt のコンパイル 時のconfigureスクリプトに、--with-sslオ プションを付けてコンパイルとインストールを 行ってください。なお、OpenSSL([4][5]) が必要ですので、もしインストールされていな いようでしたら、インストールしてください。

## 乱数の種

SSLのライブラリ関数を初期化する際には乱 数の種が必要です。Linux 2.0以降の場合には、 乱数生成器である/dev/urandomデバイスがあ るため特に設定は必要ありません。/dev/ urandomを持っていない場合には、The Entropy Gathering Daemon(EGD、[6])を利用してく ださい。また、EGDを導入できない場合には、 リスト6 に示すように、Mutt の設定変数 \$entropy\_file に乱数の種となるファイルを 指定します。

擬似的な乱数の種としては、実行例4のよう に、ある程度の乱雑さが含まれるものを集めて ください。ただし、このようにして生成された 疑似乱数の種は、乱雑さとして保証されるわけ ではないので、定期的に作り直すようにしてく ださい。

## STARTTLS

SSLを使う場合は、表2のように、通常POP3 やIMAPで使用するポート番号とは異なるポー ト番号を使用します。 一方、 STARTTLS コマン ドと共にTLSを使う場合は、先ほど示したSSL とは異なり、通常使用するポート番号のまま使 用します。

## 【表2】プロトコルとポート番号

| プロトコル               | SSLなし        | SSL あり        |
|---------------------|--------------|---------------|
| POP3                | 110 ( pop )  | 995 ( pops )  |
| IMAP                | 143 ( imap ) | 993 ( imaps ) |
| 注)任孤内けUPL実記でのプロトコルタ |              |               |

注)括弧内はURL表記でのプロトコル:

さてここで、「TLS」と「STARTTLS」という あまり馴染みのない言葉が出てきましたので、 簡単に説明しておきましょう。TLS とは 「Transport Layer Security」の略で、SSL 3.0の プロトコルの仕様をペースにして作られたプロ トコルです。現在のバージョンは1.0です。 STARTTLSは、SMTP、POP3、IMAP、ACAP などで拡張された機能で、TLSでセッションの 暗号化を開始するためのコマンドです。SSLで は暗号化されたセッションの上にPOP3やIMAP のセッションが載るのに対して、STARTTLSの 場合は、通常のPOP3やIMAPのセッションの 途中でSTARTTLS コマンドによって暗号化を 開始します。そのため、使用するポート番号は 通常のままになります。

以上のことから、STARTTLSが使える場合と 使えない場合とでは使用するボート番号が異な るため、IMAP/POP URLの表記が変わります。 そのため、サーバ側で STARTTLS が使えるか どうかを確認します。

まず、通常通りのPOP3/IMAPの設定を行っ てください。POP/IMAP URLのプロトコル名 には、通常のpopやimapを記述します。パス ワードは記述しないでください。この状態でサー バに接続したときにSSL証明書検査の画面(画 面1)が表示されたらSTARTTLSは使用できま す。逆に、何も表示されずにパスワードが要求 されたら、STARTTLSは使用できません。

STARTTLS が使えなかったら、POP/IMAP URLのプロトコル名として、POP3/IMAP over SSL を示す pops や imaps を記述します。この 状態でサーバに接続できればSSLが使用できま す。逆に、接続できなかったらSSLは使用でき ません。

以上の結果から、STARTTLSへの対応状況に 応じてIMAP/POP URLの表記を変えてくださ い。なお、SSL/TLSのどのプロトコルを使う かは、表3のような設定変数がありますが、す べてデフォルトで有効になっているので、特に 気にせずそのまま使ってよいでしょう。

# 証明書の確認

サーバに接続すると、SSL証明書検査の画面 が表示され、次のように尋ねられます。

## (r)拒否 (o)今回のみ承認

SSL証明書の内容を確認して、証明書が正しい と判断できれば「o」(小文字のオー)を入力し ます。これはサーバに接続するたびに尋ねられ ますが、毎回証明書を確認するのは大変です。 そこで、承認した証明書を保存して、次回以降 は、受け取った証明書を保存した証明書が同じ であれば、自動的に承認するようにできます。 これを行うためには、設定変数%certificate\_ file に証明書を保存するファイル名を指定し ます。設定例をリスト7に示します。

この設定を行ってから、Muttを再起動すると、今度は次のように尋ねられます。

(r)拒否 (o)今回のみ承認 (a)いつでも承認

ここで「a」と入力すると、証明書が保存され、 次回以降は尋ねられなくなります。なお、あら かじめ証明書が入手できるようでしたら、入手 した証明書を設定変数で指定したファイルに追 加することもできます。

このように証明書を保存した状態で、もしSSL 証明書検査の画面が出るようでしたら、中間一 致攻撃(man-in-the-middle attack:なりすまし) が行われ、偽の証明書が送られてきている可能 性があります。この場合は、その証明書が正し いことを確認できない限り拒否してください。

また、STARTTLSを使うように設定していて も、CAPABILITYコマンド(対応している機能 を表示させるコマンド)に対して、「サーバが STARTTLSに対応していない」と返答した場合、 MuttはTLSで暗号化せずにログインしようと します。このときTLSを使わないため、証明 書の検査も行われません。

そのため、中間一致攻撃が行われていて、意 図的に「STARTTLSに対応していない」と返答 のある場合は、メッセージが盗まれるだけでな く、平文認証を行っていれば、パスワードまで 盗まれることになります。

このような中間一致攻撃を防ぐためには、設 定変数<sup>\$imap\_force\_ssl</sup>を設定して、証明書 の検査を確実に行う必要があります。この設定 変数は、デフォルトでは無効になっているため、 次のようにして有効にしてください。

set imap\_force\_ssl=yes

この設定変数は、IMAPのみ適応されます。

POP3の場合、この\$imap\_force\_ssl 設定 変数に該当するものがないので、中間一致攻撃 を受ける危険性があります。回避方法としては、 TLSを使わず、SSLのみを使うことくらいしか ありません。そのため、POP URLのプロトコ ル名として「pops」を使ってください。

以上で設定は完了です。これでSSL/TLSの を使うことができます。

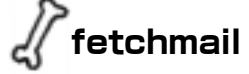

fetchmail([7」)も、Muttと同じようにSSH やSSLに対応しています。Muttとは直接は関 係ありませんが、利用している人も多いと思い ますのでここで紹介します。

### SSH

fetchmail でSSHを使うには、設定ファイル に記述するユーザーオプションとして preconnectを使用します。Muttの設定変数

## 【画面1】SSL 証明書検査の画面

| 上部了 たんルア                                           |
|----------------------------------------------------|
| この証明を見たに見している。                                     |
| portuerter/Reserve.com                             |
| Automatical D-meansated INP SIL her                |
| New YAR                                            |
| LOOLDAN OF TA:                                     |
| postaarter@cauple.com<br>Courter Rei L Gener       |
| Actomatically generated INP SSL key                |
| nov sven                                           |
|                                                    |
| Net 25 BELEBELES STILLS UNE 1440                   |
| フィンガーアリント: 2010 0725 2021 3078 9927 3022 4239 5789 |
| - 8.41 - 2159/#####                                |
| 2113 002002503                                     |

## 【表3】SSL/TLSのプロトコルの設定変数

| 設定変数          | プロトコル等        | デフォルト値 |
|---------------|---------------|--------|
| ssl_use_sslv2 | SSLv2         | yes    |
| ssl_use_sslv3 | SSLv3         | yes    |
| ssl_use_tlsv1 | TLSv1         | yes    |
| ssl_starttls  | STARTTLS コマンド | yes    |

#### 【リスト7】承認の自動実行

set certificate\_file=~/.mutt/certificates

【リスト8】.fetchmailrc の設定例 (SSH)

poll pop.example.org via localhost port 8110 with proto pop3 user foo preconnect "ssh -f -L 8110:pop.example.org:110 pop.example.org sleep 20 >/dev/null"; mda "maildrop ~/.mailfilter/foo" \$preconnectとまったく同じ役割をするので、 コマンドも同じものを記述します。

.fetchmailrcの設定例をリスト8に示しま す。サーバオプションとして、localhostの 8110番ポートに接続するように記述してある ことに注意してください。

## SSL

fetchmailでSSLを使うには、fetchmailのコ ンパイル時の configure スクリプトに、オプ ション「--with-ssl= < DIR >」を付けてコン パイルとインストールを行ってください。 < DIR > には、OpenSSL がインストールされている ディレクトリを指定します。例えば、/usr に インストールされているのであれば「--withssl=/usr」を付けます。RPM などのパッケー ジシステムでインストールされているfetchmail には、SSLを使うようにコンパイルされていな いものもあるので注意してください。

SSLを使うためには設定ファイルにユーザー オプションとして「ss1」と記述するだけです。 ポート番号の指定は特に必要なく、POP3であ れば995番に、IMAPであれば993番に接続さ れます。

.fetchmailrcの設定例をリスト9に示しま す。この例では、ユーザーオプションとして sslfingerprintも設定しています。このオプ ションは、サーバの公開鍵のフィンガープリン トを指定することによって、中間一致攻撃を防 ぐことができます。

また、証明書を検査するためのオプションと してsslcertckとsslcertpathがあります。 このオプションは、サーバの証明書が信用され た認証局から署名されたものであるかどうかを 検査します。

SSLのオプションに関しては、マニュアルや ヘルプには記述されていないものがあるので、 fetchmailの付属文書のREADME.SSLを読んで調 べてください。なお、執筆時点での安定パージョ ン5.9.0 ではSTARTTLS には対応していないよ うです。

最後に

SSHは、サーバへのログインアカウントを実際に持っていないと使えません。最近のメール サーバでは、仮想メールボックスを使用してい るケースが多いので、SSHを使いたくても使え ないケースが多いでしょう。

そのため、一般的に「実用性が高いのはSSL かな」と思います。SSLはサーバの実際のログ インアカウントの有無に関わらず使用できるか らです。POP3サーバやIMAPサーバで使用し ているプログラムが直接SSLに対応していなく ても、サーバ側でstoneやstunnelのようなプ ログラムと組み合わせればSSL対応のサーバが 簡単に構築できます。サーバがSSLに対応して いない場合は、サーバの管理者と親しければ、 突っついてみるのもよいでしょう。

#### 【リスト9】.fetchmailrcの設定例(SSL)

poll pop.example.org proto pop3
 user foo
 ssl
 sslfingerprint "2B:B8:CF:25:26:31:3C:78:F6:97:36:C2:4C:89:97:DF"
 mda "maildrop ~/.mailfilter/foo"

# Column

SSHで、公開鍵認証方式(RSA/DSA)を用いて接続す る際には、秘密鍵のパスフレーズの入力が必要です。し かし、Muttからsshをパックグラウンドで呼び出すよう な場合は、パスフレーズの入力ができません。そのため、 代わりにパスフレーズを入力してくれるプログラムとし て ssh-agentを使います。

#### 【実行例A】ssh-agentの起動

\$ eval 'ssh-agent'
Agent pid 8848

#### 【実行例B】端末のみの環境の場合

\$ ssh-add \$HOME/.ssh/id\_rsa Enter passphrase for /home/foo/.ssh/id\_rsa: Identity added: /home/foo/.ssh/id\_rsa (/home/foo/.ssh/id\_rsa)

## 【実行例 C】X Window 環境の場合

\$ ssh-add < /dev/null
Identity added: /home/foo/.ssh/id\_rsa (/home/foo/.ssh/id\_rsa)</pre>

# Resource

#### [1] OpenSSH

http://www.openssh.org/ja/

- [2] OpenSSH Download ( \$\mathcal{E}\mathcal{\mathcal{F}} ) ftp://ring.gr.jp/pub/0penSSD/0penSSH/portable/
- [3] IMAP Information Center

http://www.washington.edu/imap/

[4] OpenSSL

http://www.openssl.org/

- [5] OpenSSL Download (ミラー) ftp://ring.gr.jp/pub/net/openssl/
- [6] EGD: The Entropy Gathering Daemon http://egd.sourceforge.net/
- [7] Fetchmail Home Page

http://www.tuxedo.org/~esr/fetchmail/

# ssh-agent

ssh-agentは、単独で起動するのではなく、実行例Aの ようにして起動させます。なお、使用しているLinuxの ディストリビューションによっては、ログイン時に自動 で起動するようにあらかじめ設定されているものもあり ます。

次に、利用する秘密鍵のパスフレーズをssh-addで登録します。SSHプロトコルv2用のRSAの秘密鍵を登録する例を実行例Bと実行例Cに示します。ssh-askpassがインストールされていて、かつX Window上で使用している場合は、実行例Cのように実行してください。GUIの入力画面が表示されたら、パスフレーズを入力してください。